## ,7-3(1). 用紙範囲(印刷範囲)の再設定-1

印刷する用紙の中心に図面が印刷できるよう「印刷範囲」の再設定を行います。

用紙範囲の基準点変更と固定されている用紙範囲を移動できるようにします。

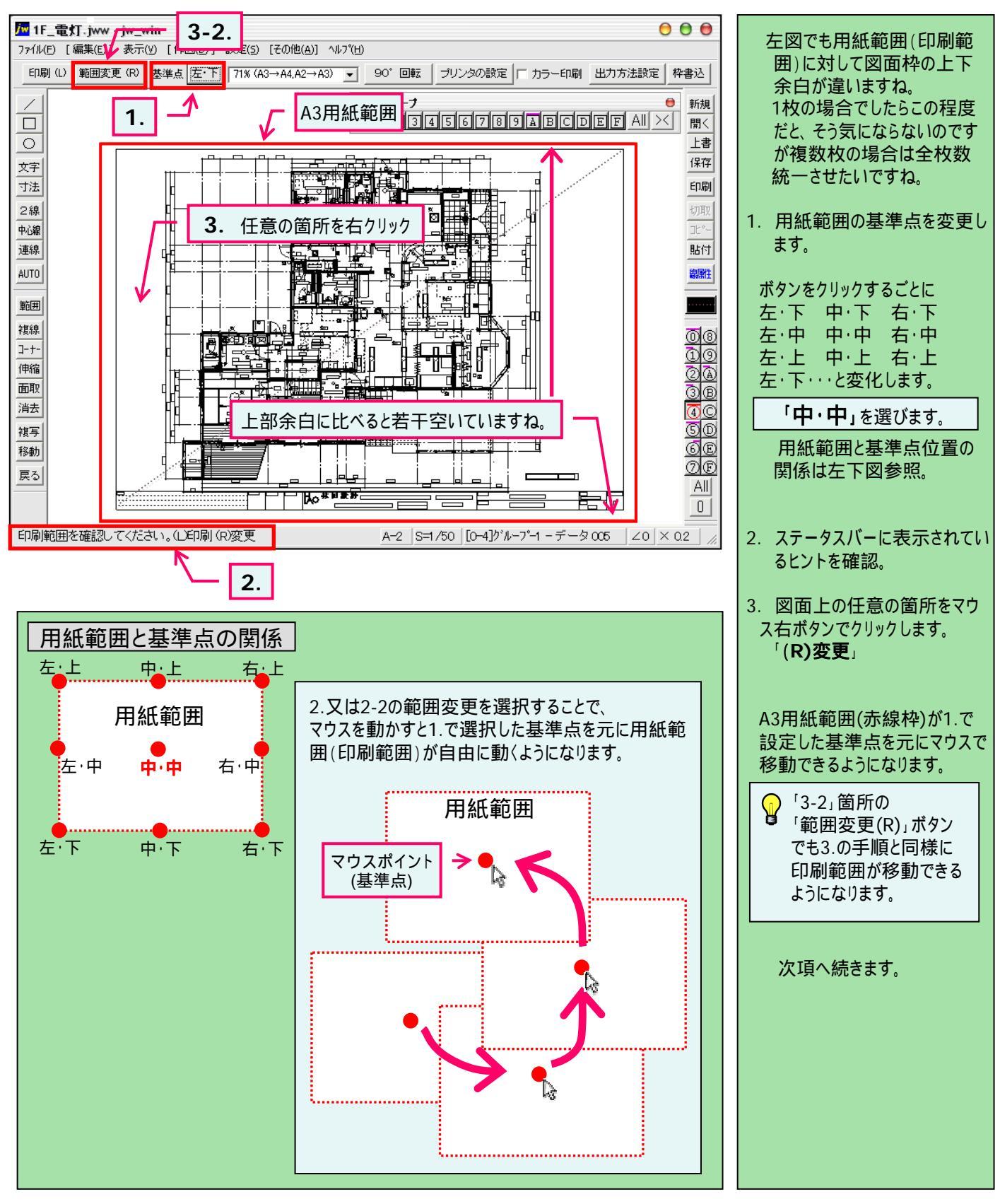